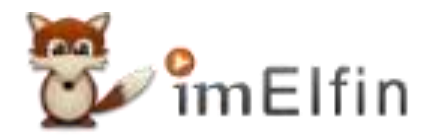

## Konvertieren Sie AAX in MP3 Free mit Kapiteln

Gibt es eine Möglichkeit, Audible aax kostenlos in mp3 zu konvertieren? finden Sie verschiedene Möglichkeiten, aax kostenlos in mp3 umzuwandeln.

#### Guide

"Gibt es eine Möglichkeit, Audible aax kostenlos in mp3 umzuwandeln? Ich habe über 100 hörbare Bücher in meiner Bibliothek, aber ich möchte einige davon auf meinen MP3-Player übertragen, der kein mit Audible kompatibler MP3-Player ist."

Sicher, hier werde ich die verschiedenen Möglichkeiten zur kostenlosen Konvertierung von aax in mp3 vorstellen. Nimm einfach die, die am besten zu dir passt.

## Methode 1: Konvertieren Sie mit AAX to MP3 Converter kostenlos aax in mp3

AAXtoMP3 ist eine kostenlose Software zum Konvertieren von Audiodateien.

# Schritt 1. Laden Sie den AAX-zu-MP3-Konverter herunter und installieren Sie ihn.

#### Laden Sie den AAX-zu-MP3-Konverter herunter

Sie erhalten eine ZIP-Datei, entpacken Sie sie. Darin befinden sich vier Dateien. "AaxToMp3gui.exe" ist das, was wir brauchen.

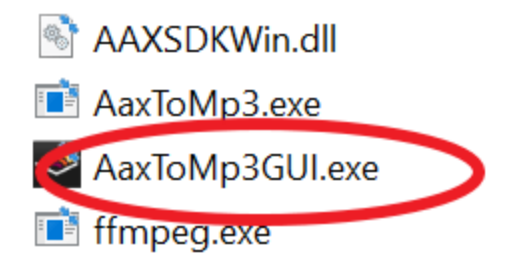

### Schritt 2. Konvertieren Sie Audible aax in mp3.

Doppelklicken Sie auf AaxToMp3gui.exe, um die Software zu starten. Seine Schnittstelle ist sehr einfach, aber in Deutschland.

Klicken Sie auf "Durchsuchen", um zu dem Ordner zu navigieren , in dem Ihre heruntergeladenen Audible-Dateien gespeichert sind, und fügen Sie sie dieser AAX ZU MP3-Konvertierung hinzu. Der Klick auf "Umwandeln" startet die Konvertierung.

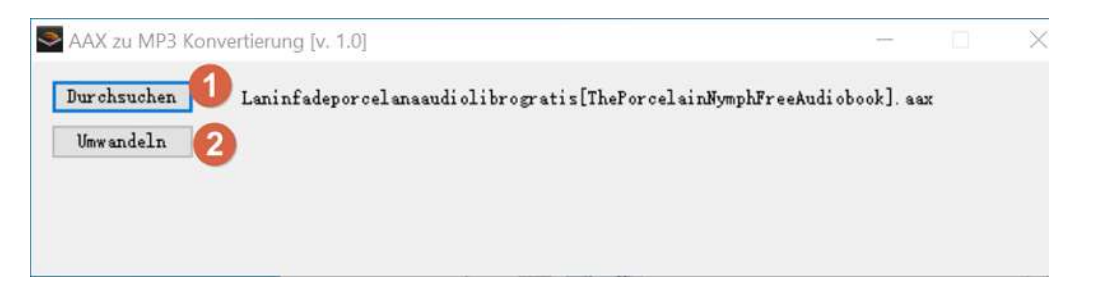

Geben Sie dieser Software einfach ein paar Minuten Zeit, um die Konvertierung zu verarbeiten. Bitte beachten Sie, dass während der Konvertierung andere Schaltflächen ausgegraut sind.

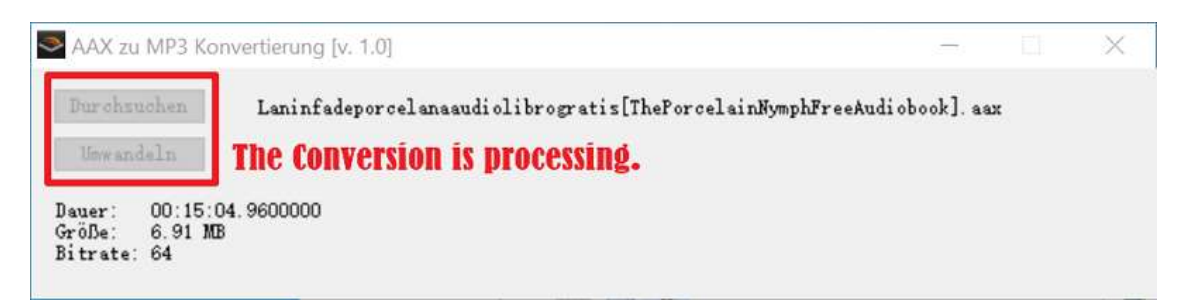

Sobald die Konvertierung abgeschlossen ist, wird "Umwandlung beendet" angezeigt.

| AAX zu MP3 Kor   | ivertierung (v. 1.0)                                   | 0 <del>-1</del>  | × |
|------------------|--------------------------------------------------------|------------------|---|
| Durchsuchen      | Laninfadeporcelanaaudiolibrogratis[ThePorcelainNymphFr | eeAudiobook].aax |   |
| Umwandeln        | _                                                      |                  |   |
| Umwandlung beend | et.                                                    |                  |   |
|                  |                                                        |                  |   |

Jetzt finden Sie Ihre konvertierten MP3-Dateien im ursprünglichen Ordner, der Ihre heruntergeladenen Audible-Dateien enthält.

| Vindows | ; (C:) > Users > Public > Public Documents > Audible > Downl           | loads |  |  |
|---------|------------------------------------------------------------------------|-------|--|--|
| ^       | Name                                                                   |       |  |  |
|         | Laninfadeporcelanaaudiolibrogratis[ThePorcelainNymphFreeAudiobook].mp3 |       |  |  |

Notice:

- 1. Es funktioniert nur unter Windows.
- 2. Die Oberflächensprache dieser Software ist Deutschland. Stellen Sie also bitte sicher, dass Sie meine Schritte strikt befolgen.
- 3. Es kann Audible nicht in Kapitel aufteilen.
- 4. Es ist ein völlig kostenloser Audible-zu-mp3-Konverter.

### Methode 2: Konvertieren Sie aax online in mp3

Für den obigen Weg müssen Sie zusätzliche Software auf Ihrem Computer installieren. Wenn Sie den AAX-zu-MP3-Konverter nicht herunterladen möchten, ist der Online-AAX-zu-MP3-Konverter eine weitere Option für Sie.

Ich habe viele Online-AAX-zu-MP3-Konverter getestet. Ich möchte meine Tests wie folgt mit Ihnen teilen.

1. Convertio, ein sehr bekannter Online-Videokonverter, unterstützt die Konvertierung von aax in mp3 nicht.

| 🔇 Convertio  | Convert 🗸 OCR API F                       | ricing Help                                                     | Login Sign Up |
|--------------|-------------------------------------------|-----------------------------------------------------------------|---------------|
|              | E                                         | rror occurred                                                   |               |
|              | Something w                               | ant wrong, try again. Troubleshooting                           |               |
|              | HelloFresh"<br>Ontdek onze extra's<br>×ra | NU WINKELEN                                                     |               |
| EmmaThompsor | 1_ep6_HeCc1ziTBFsYS2eu8tpODNO.aax         | ERROR CONVERTER: We can't convert files in the direction AAX->N | NP3 yet       |
|              | Files will be stored for                  | r 24 hours. Go to <u>My Files</u> to delete them manually.      |               |
|              |                                           | C Convert more files                                            |               |

2. Audio Converter online, der einzige funktionierende Online-AAX-zu-MP3-Konverter, den ich finden kann.

Die Schritte zum Konvertieren von Audible aa, aax in mp3 sind sehr einfach: Hinzufügen von Audible-Büchern >> Auswahl des Ausgabeformats >> Konvertieren.

Warte einfach auf die Konvertierung. Alles erledigt.

Notiz:

- 1. Dieser Online-AAX-zu-MP3-Konverter ist völlig kostenlos.
- 2. Wenn Ihre Audible-Datei zu groß ist (über 50 MB), können Sie sie nicht hochladen und konvertieren.
- 3. Es wird einige Zeit dauern, Ihre Audible-Dateien hochzuladen. Es ist eine Herausforderung für Ihre Internetverbindung.

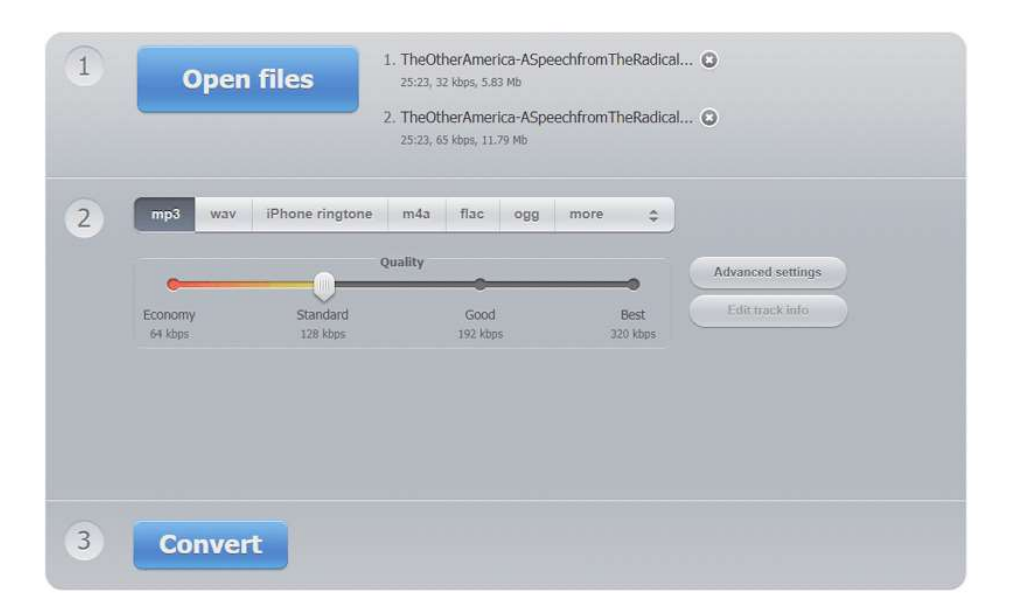

# Methode 3: Konvertieren Sie aax mit Shareware in mp3

Im Gegensatz zu anderen Tools ist der folgende AAX-zu-MP3-Konverter der einfachste und schnellste Weg, um AAX in MP3 umzuwandeln.

### Schritt 1. Bereiten Sie Ihr Tool vor--imElfin Audible Converter

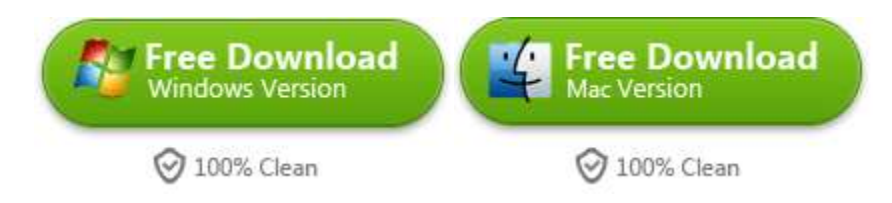

# Schritt 2. Entfernen Sie Audible DRM und konvertieren Sie Audible AA, AAX in MP3 mit 1-Klick

Starten Sie imElfin Audible Converter und klicken Sie auf "+Hinzufügen", um Ihre Audible aa, aax-Bücher hinzuzufügen. Oder Sie können sie einfach per Drag & Drop in die Hauptfenster von Audible Converter ziehen.

Wenn Sie Audible in Kapitel aufteilen möchten, klicken Sie bitte einfach auf das Symbol "Option" und wählen Sie "Nach Kapiteln aufteilen" und klicken Sie dann auf "Ok".

Hier kehren Sie zur Hauptoberfläche des imElfin Audible-Konverters zurück, wählen "MP3" als Ausgabeformat und klicken dann auf "In MP3 konvertieren", um die Konvertierung zu starten.

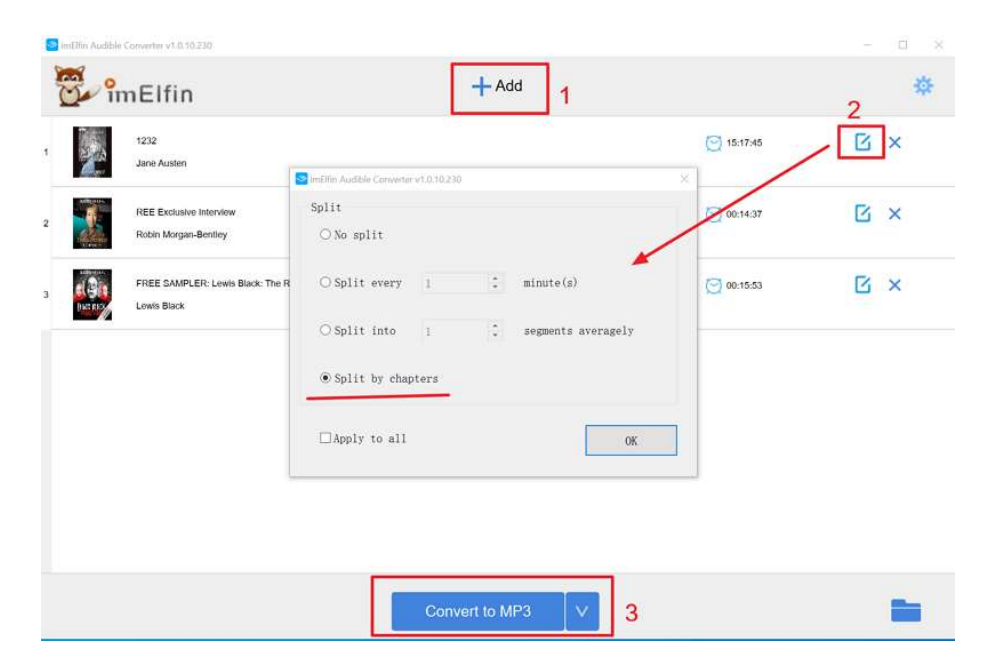

Wenn die Konvertierung abgeschlossen ist, wird der Ordner, in dem die konvertierten hörbaren MP3-Dateien gespeichert sind, automatisch angezeigt.

Notiz:

- 1. Es funktioniert sowohl auf der Windows- als auch auf der Mac-Plattform.
- 2. Es ist super einfach zu bedienen mit 60-mal schnellerer Konvertierungsgeschwindigkeit.
- 3. Es kann Audible in Kapitel aufteilen, obwohl die Aufteilungsfunktion nur in der Vollversion verfügbar ist. Bitte führen Sie ein Upgrade auf die lizenzierte Version durch, um diese Funktion freizuschalten.
- 4. Das Standby-Kundenteam hilft Ihnen bei der Behebung Ihrer Probleme.

### Abschließende Gedanken

Nach dem Vergleich der drei Möglichkeiten, Audible AAX in MP3 umzuwandeln, ist es offensichtlich zu sagen, dass **imElfin Audible Converter** die beste und einfachste ist. Und es ist das einzige, das hörbar in Kapitel aufgeteilt werden kann. Warum nicht herunterladen und ausprobieren?

### Laden Sie imElfin Audible Converter herunter

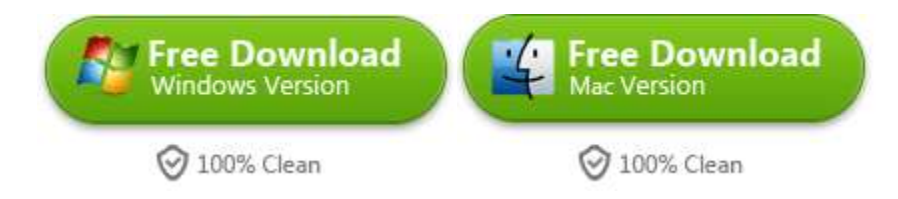

This pdf is generated upon https://www.imelfin.com/konvertieren-sie-aax-in-mp3-free-mit-kapiteln.html, and the original author is Imelfin.